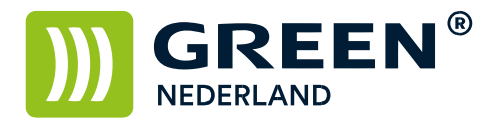

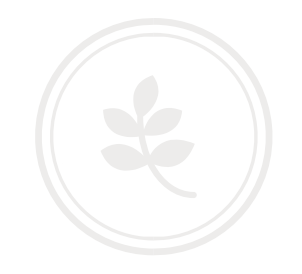

## Installeren van de Ricoh Print en Scan App op een Android toestel (nieuw)

Zorg er allereerst voor dat de machine op hetzelfde netwerk is aangesloten als de telefoon. Als uw telefoon niet op hetzelfde netwerk als de printer is aangesloten , dan werkt dit niet.

Noteer het IP adres van de machine ( dit wordt weergegeven linksonder op het bedieningspaneel )

Open via uw telefoon de Google Play Store en zoek hier naar de Ricoh Smart Device Print & Scan App

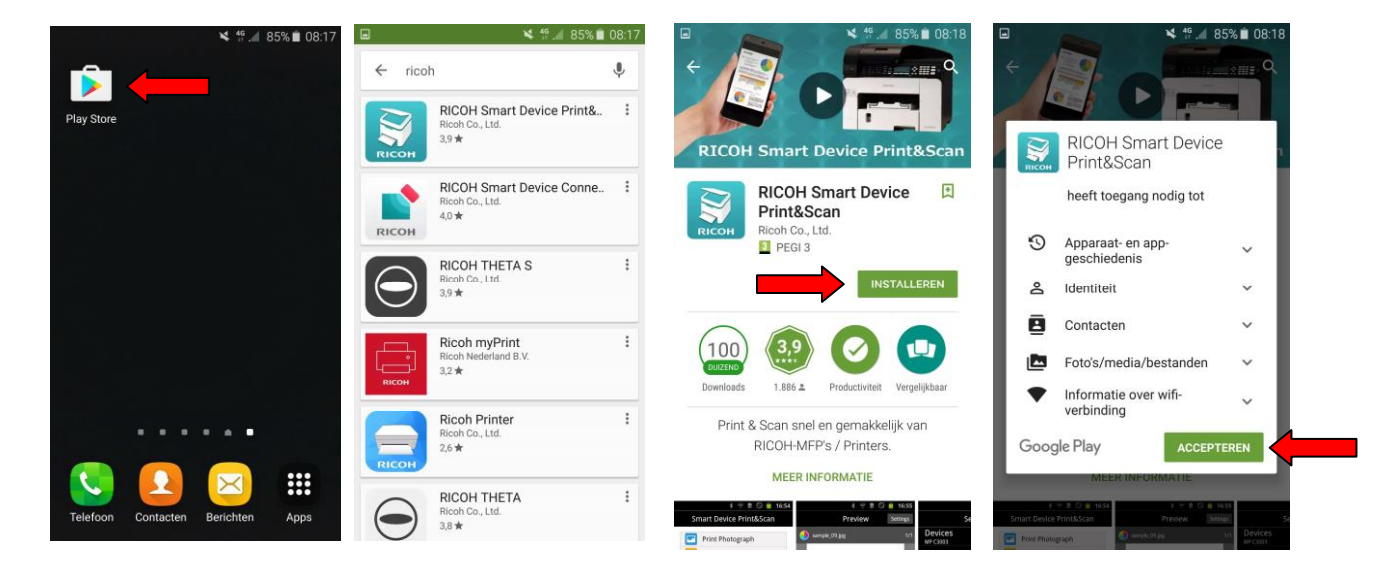

Hierna kunt u deze downloaden en installeren.

g\_ 85% 🖬 08:1 4<sup>6</sup> / 85% 08:1 Smart Device Print&Scan Print Photograph Print Document S Print Clipboard Print Web Page Print&Scar Print Document on Cloud Import with Scanner Scan Data Folder Settings ## Apps RICOH

Na de installatie opent u de Ricoh Smart Device Print & Scan App Kies na het openen voor de optie Settings

> **Green Nederland** | Import Export Breinder 20, 6365 CX Schinnen, Nederland

Info@greennederland.nl | greennederland.nl Heeft u vragen? Bel ons op: +31 (0)46 451 0300

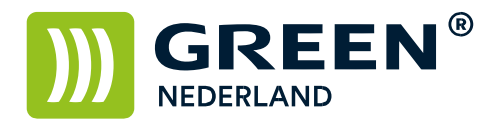

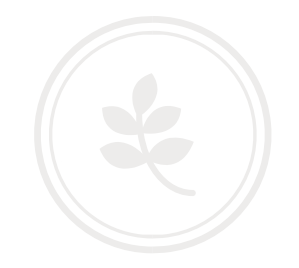

| 1                           | ¥ 👫 📶 84% 🛢 08:19                         | ■ ¥ 4 and a state a state |
|-----------------------------|-------------------------------------------|----------------------------------------------------------------------------------------------------|
| Settings                    |                                           | Device List                                                                                                    |
| Print Setting               |                                           |                                                                                                    |
| Scan Settings               |                                           |                                                                                                    |
| Devices                     |                                           |                                                                                                    |
| Other Settings              |                                           |                                                                                                    |
| Authentication              |                                           |                                                                                                    |
| Help                        |                                           | No device is registered.<br>Search for a device and register it.                                                                                                    |
| Version                     | 2.3.18                                    |                                                                                                    |
| Support                     |                                           |                                                                                                    |
| Contact us                  |                                           |                                                                                                    |
| Copyright (C) 20<br>All rig | 013 Ricoh Company, Ltd.<br>ghts reserved. |                                                                                                    |
|                             |                                           | Search Devcs.                                                                                                    |

Kies nu voor de optie Devices en in het volgende scherm kiest u voor de optie Search Devcs.

Vul bij Host Nm./IPAddrs.Seach het IP adres van de Printer in. ( wat u eerder heeft genoteerd ) Kies hierna voor de optie Host Nm./IP Addrs. Search

De App gaat op zoek naar de printer en geeft hierna aan welk model er is gevonden. Kies hierna voor de optie Add Device en uw App is ingesteld om te kunnen printen naar de Printer van uw keuze.

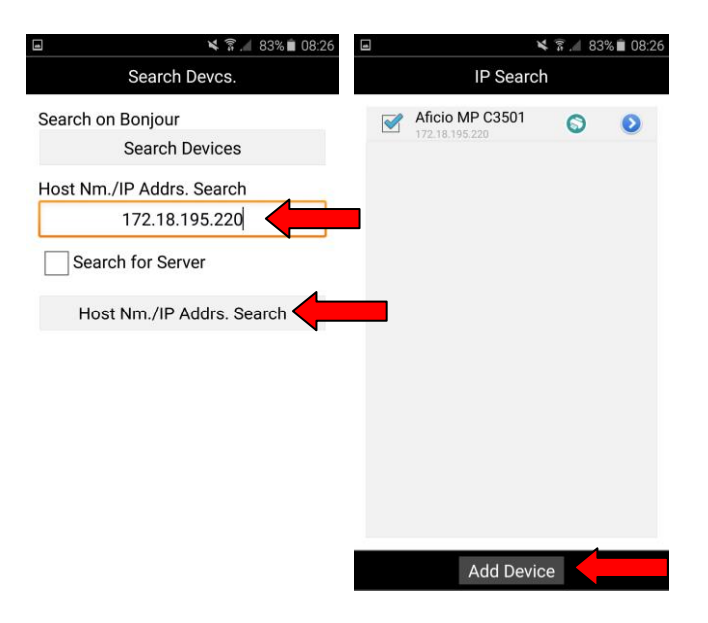